## Blackboard 视频插件使用说明&视频管理方法

Bb 视频插件可以解决课程中需要存放较多视频资源,导致课程容量不足的问题。操作方法如下:

1、 登录上财教学网(<u>https://bb.sufe.edu.cn</u>),用户名为工号, 密码为 NetID 密码。进入"Blackboard",进入课程,点击需要上传视频的课程菜单,如"课程文档"。

| 2、 | 点击 | "创建内容" | 下拉菜单中的 | "教学视频" | o |
|----|----|--------|--------|--------|---|
|----|----|--------|--------|--------|---|

| 视频资源        | 0    |              |              |
|-------------|------|--------------|--------------|
| 创建内容 🗸      | 測验 ~ | 1首 ▲         | 合作伙伴内容       |
| 61 <i>I</i> |      | 新页面          |              |
| 项目          |      | 内容文件夹        |              |
| 文件          |      | 模块页面         |              |
| 音频          |      | 空白页面         |              |
| 图像          |      | 聚合           |              |
| 视频          |      | 教学视频         | 1            |
| Web 链接      |      | Blackboard ( | Open Content |
| 学习模块        |      |              |              |
| 教学计划        |      |              |              |
| 课程提纲        |      |              |              |
| 课程链接        |      |              |              |
| 内容压缩包 (SCOR | (M)  |              |              |

3、 点击"上传视频"

| <b>创建教</b><br>在下面输。 | <b>数学视频</b><br>入搜索信息,单击"搜索"查看结果 |  |
|---------------------|---------------------------------|--|
| 搜索类型<br>上传时间        | 综合搜索 ▼ 关键字<br>2017/09/29        |  |
| 上传视频                |                                 |  |

4、 浏览选中文件,点击"上传"。上传完成后点击"关闭本 页"。

5、 返回"搜索课件"页面,刚上传的视频文件显示在资源列表中,点击相应视频右边"操作"列中的"选择"。

| 搜索类型 综合搜索 ▼ 关键字                                                        |                        | 前进                          |          |  |
|------------------------------------------------------------------------|------------------------|-----------------------------|----------|--|
| 上传时间 2016/08/31 IIII 至 2016/09/01 IIIIIIIIIIIIIIIIIIIIIIIIIIIIIIIIIIII |                        |                             |          |  |
| 上传时间 2016/08/31 🛛 🗐 至 2016/                                            | 09/01                  |                             |          |  |
| 上传时间 2016/08/31 📓 至 2016/                                              | 09/01                  |                             |          |  |
| 上代时间 2016/08/31 🛛 📓 至 2016/                                            | J9/01                  |                             |          |  |
| 上传时间 2016/08/31 🔤 至 2016/<br>茨原名称                                      | 99/01 🔳                | 上传时间                        | 操作       |  |
| 上传时间 2016/08/31 圖 至 2016/0<br>漢原名称<br>2016-06-14 120701                | 39/01 III 所属栏目<br>我的课程 | 上传时间<br>2016-09-01 00:18:00 | 操作<br>选择 |  |

6、 在"名称"栏给要创建的视频文件项目命名,完成后点击"提交",即完成视频链接的创建,点击即可播放。

| 编辑在线播放               | 插件         |       |
|----------------------|------------|-------|
| <u>*</u> 指示於屬的不說。    |            | 取消 霍文 |
| 1. 课件信息<br>★名称<br>读明 | 房地产稳2014.2 |       |
| 2. 提交<br>#由很久以说明. #  | 山教游好说出.    | 取為 載文 |

7、 如需查找上传过的视频,请在"搜索课件"页面点击"前进",注意设置"上传时间"。

| 搜索类型 综合搜索      | ▼ 关键字            |            | 前 |
|----------------|------------------|------------|---|
| 上传时间 2016/08/3 | 1 🗌 虿 2016/09/01 |            |   |
|                |                  | - Citizani |   |

备注:通过此方式上传的视频无法进行管理。如需对视频资源分 文件夹上传、修改、移动、删除等操作,需要登录上财大讲堂。步 骤如下:

(1) 访问视频平台,即上财大讲堂:登录上财教学网
(<u>https://bb.sufe.edu.cn</u>),点击"上财大讲堂"

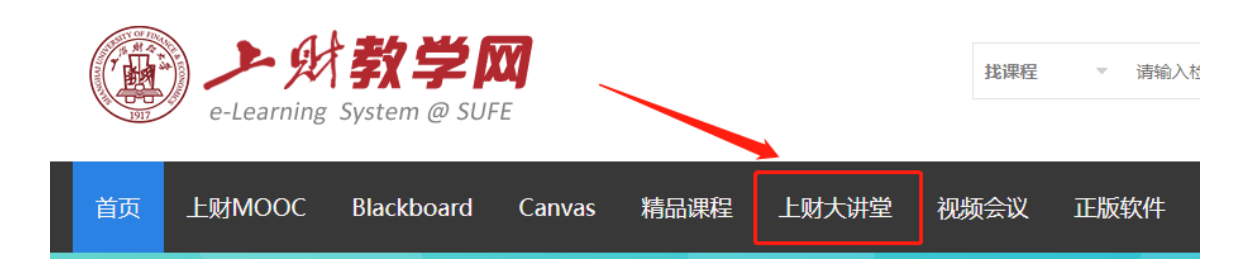

(2) 进入上财大讲堂后,将鼠标移到用户名,在下拉列表中选择 "个人中心"。

| 学术报告 | 视频公开课 |
|------|-------|
|      |       |

| 欢迎您! | test teacher | 退出 |
|------|--------------|----|
|      | ▲ 个人中心       | a  |

以用户设置如下目录结构为例:

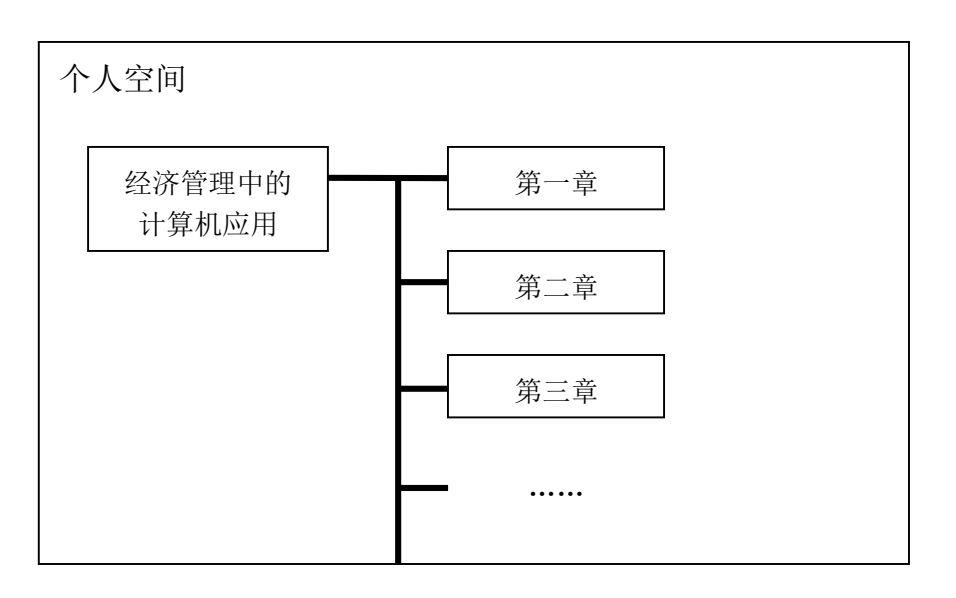

(3) 在"个人中心"页面,点击"新建栏目",输入栏目名称,完成 后点击"添加"。

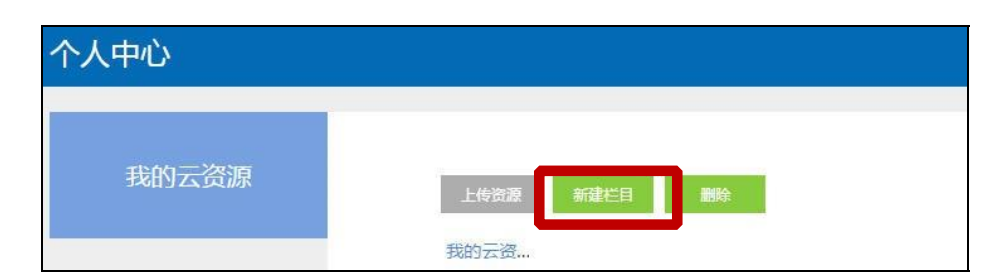

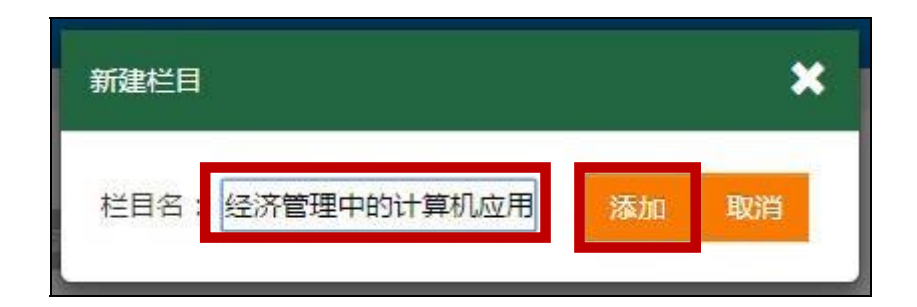

(4) 点击刚建立好的栏目名称,进入下一级目录,根据需要重复上述 步骤建立子目录。

| 资源名称          | 资源操作       | 上传时间 |
|---------------|------------|------|
| ╞ 我的课程        |            |      |
| 📔 课程一:测试课程    |            |      |
| ■ 经济管理中的计算机应用 | <b>C</b> 8 |      |

(5) 点开要上传视频的目录,点击"上传资源",浏览本地电脑,选中想要上传的视频(视频格式建议为 mp4),点击"确定上传"。

| 个人中心  |                             |
|-------|-----------------------------|
| 我的云资源 | 上传资源 新建栏目 浏览… 确定上传          |
| 我的资料  | 返回上一级 🔤 我的云资源 > 我的课程 > 精品课程 |

(6) 上传完成后,可以在视频平台对文件进行修改、移动和删除等 操作。

通过 Bb 平台的"教学视频"插件可以搜索到用户在"上财大讲 堂"上传的视频。